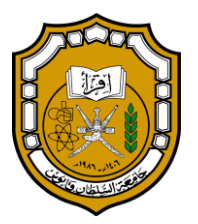

Sultan Qaboos University Main Library

# SQU Discovery Quick Guide 2021

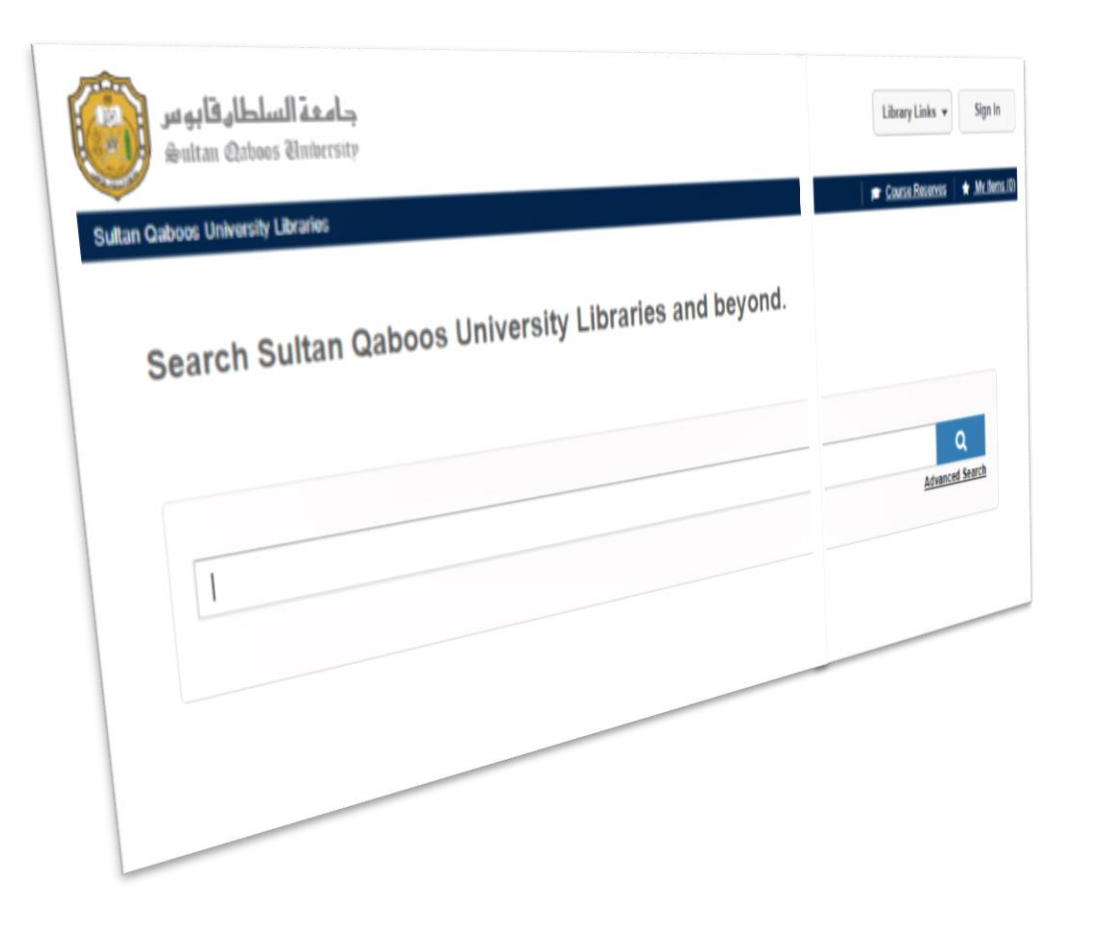

# **About Single Search**

A service that helps users easily find resources available at their library through a single search. It includes: electronic books, electronic journals, electronic thesis, databases, reference materials, business conferences, standards, reports...ext. And library catalog records too. Also It's allows you to open an account and save searches and personal lists. Moreover, you can check out books, borrow and fines. نبذة عن البحث الموحد

محرك بحث يتيح للمستخدمين البحث في جميع مصادر المعلومات التي تقتنيها مكتبات جامعة السلطان قابوس من واجهة واحدة وتضم: كتبًا إلكترونية، ودوريات إلكترونية، وأطروحات إلكترونية، وقواعد بيانات، إضافة إلى تسجيلات الفهرس للمصادر المطبوعة. وتقدم خدمة البحث الموحد إمكانية تخصيص عملية البحث وتحديد أسلوب الاستشهاد المرجعي، بالإضافة إلى إمكانية فتح حساب خاص بك يمكنك من خلاله حفظ عمليات البحث ومعرفة الكتب المستعارة والغرامات وكذلك التجديد الإلكتروني للكتب المستعارة وغيرها.

| Sultan Qaboos University Libraries I User's search Guide 2021                                                                                                    |                                                                                                    |  |
|----------------------------------------------------------------------------------------------------|----------------------------------------------------------------------------------------------------|--|
|                                                                                                    |                                                                                                    |  |
| 1. Sign in to My Account                                                                                                    | <ol> <li>تسجيل الدخول لـ حسابي في المكتبة</li> </ol>                                                                                                    |  |
| 2. Library Links                                                                                                    | 2. روابط المكتبة                                                                                                    |  |
| 3. Basic & advanced search box                                                                                                    | <ol> <li>مربع البحث البسيط والمتقدم</li> </ol>                                                                                                    |  |
| جامعة السلطاه قابوس                                                                                                    | 2<br>Library Links V<br>Sign In                                                                                                    |  |
| Sultan Qaboos University Libraries                                                                                                    | tentary Linta V Basin to Basin to Basi |  |
| Search Sultan Qaboos University Libraries and beyond.                                                                                                    | 3<br>Q<br>Advanced Search                                                                                                    |  |
|                                                                                                    |                                                                                                    |  |
| Language:                                                                                                    |                                                                                                    |  |
| Brought to you by WorldCat Discovery<br>Copyright 8 2001-2021 OCLC. All rights reserved.<br>Privacy Policy<br>Terms and Conditions<br>REL-12412-004<br>abas8028-9026-415-40049-7540050206 |                                                                                                    |  |
|                                                                                                    | Send Feedback                                                                                                    |  |

# My Account:

- 1. Click on Sign In
- 2. Select SQU PATRON ACCESS
- 3. Enter your SQU email & Pass.

# خطوات الدخول لحسابي في المكتبة:

- انقر على تسجيل الدخول
- 2. اختر SQU PATRON ACCESS
- دخل بريدك الإلكتروني الجامعي وكلمة المرور

| SQU PATRON ACCESS |  | جامعة السلطار قابوس<br>Sultan Qaboos University |
|-------------------|--|-------------------------------------------------|
|                   |  | Sign in with your organizational account        |
|                   |  | someone@example.com                             |
|                   |  | Password                                        |
|                   |  | Sign in                                         |

In your account you will find your checked out items (from here you can renew your borrowed materials anytime & anywhere), your requested items, fees if there, your saved searches and you can edit your profile. هذا يمكنك الاطلاع على المواد التي استعرتها (التجديد ممكن في أي وقت ومن أي مكان)، والغر امات التي سُجِّلت جرّاء تأخرك عن إرجاع أي مادة، كما تجد هذا أيضاً نتائج البحوث التي حفظتها وأضفتها إلى ملفك عند استخدامك لمحرك البحث للرجوع إليها في أي وقت، وأخيراً يمكنك تعديل ملفك الشخصي.

| جامعة السلطار قابوس<br>Sultan Qaboos University | Search                                                                                                    |                       |                                                | Hello   Your name<br>My Account ^ |
|-------------------------------------------------|----------------------------------------------------------------------------------------------------|-----------------------|------------------------------------------------|-----------------------------------|
| Ivanced Search Resources 🗸                      |                                                                                                    |                       |                                                | My Account                        |
|                                                 |                                                                                                    |                       |                                                | Checked Out                       |
| Your name                                       |                                                                                                    |                       |                                                | Requested                         |
| View Profile                                    |                                                                                                    |                       |                                                | <u>Fees</u>                       |
|                                                 |                                                                                                    |                       |                                                | Import My Lists                   |
|                                                 |                                                                                                    |                       |                                                | Saved Items                       |
| CHECKED OUT (0) REQUESTED FEES (                | (OMR 0.00) SAVED SEARCHES (0)                                                                                                    | PROFILE               |                                                | Saved Lists                       |
| <b>*</b>                                        |                                                                                                    | · · ·                 |                                                | Saved Searches                    |
| litle Az                                        |                                                                                                    | Due Date 09           | Status                                         |                                   |
|                                                 |                                                                                                    |                       |                                                | View Profile                      |
| Select All RENEW ITEMS                          |                                                                                                    |                       |                                                | <u>Sign Out</u>                   |
|                                                 |                                                                                                    |                       |                                                |                                   |
|                                                 | You have i                                                                                                    | no checked out items. |                                                |                                   |
| juage:                                          | You have i                                                                                                    | no checked out items. | Иу Account                                     |                                   |
| uage:<br>Jlish V                                | You have i<br>Resources<br>Advanced Search                                                                                                    | no checked out items. | My Account<br>:hecked Out<br>tequested         |                                   |
| uage:<br>Jlish v<br>ght to you by OCLC          | You have the second second sec | no checked out items. | My Account<br>thecked Out<br>Requested<br>iees |                                   |

# **Library Links:**

- 1. Resources list arranged alphabetically.
- 2. Ask a librarian form.
- 3. Go back to SQU libraries website.

By using A to Z list you can search or browse the journals subscribed by SQU libraries, then you can view their issues & articles.

# روابط المكتبة:

- قائمة المصادر مرتبة هجائياً.
- استمارة اسأل أمين المكتبة.
- الرجوع لصفحة مكتبات جامعة السلطان قابوس.

من خلال القائمة يمكنك البحث أو تصفح المجلات التي تشترك بها مكتبات جامعة السلطان قابوس، ومن ثم يمكنك تصفح أعدادها ومقالاتها.

| ج <b>امعة السلطار قابوس</b><br>Sultan Qaboos University                                                                                                    | Library Links ▼<br>A to Z Resources | Sign In |
|----------------------------------------------------------------------------------------------------|-------------------------------------|---------|
| Sultan Qaboos University Libraries > 151,895 links grouped by ISSN for "all titles"                                                                                                    | Ask a Librarian                     |         |
| Search Browse                                                                                                    | SQU Libraries                       |         |
| Browse: Collections Journals                                                                                                    |                                     |         |
| <u>09</u> <u>A</u> <u>B</u> <u>C</u> <u>D</u> <u>E</u> <u>E</u> <u>G</u> <u>H</u> <u>I</u> <u>J</u> <u>K</u> <u>L</u> <u>M</u> <u>N</u> <u>O</u> <u>P</u> <u>Q</u> <u>R</u> <u>S</u> <u>I</u> <u>U</u> <u>V</u> <u>W</u> <u>X</u> <u>Y</u> <u>Z</u> <u></u> |                                     |         |
| Advertising Age<br>SeJournal, eMagazine<br>ISSN: 0001-8899<br>Full text (1)                                                                                                    |                                     |         |
| Argentina Mining Report<br>Sournal, eMagazine<br>ISSN: 1755-7925<br>Full text (1)                                                                                                    |                                     |         |

### Search:

- 1. You can either use simple search box or use the advance search and enter your search terms.
- 2. Results display area.
- 3. Search limiters: you can use to filter the results according to your needs & your research requirements.
- 4. Tools for save, share and get the citation.

#### البحث:

- يمكنك استخدام مربع البحث البسيط أو الانتقال لصفحة البحث المتقدم وإدخال مصطلحات البحث حسب احتياجاتك.
  - منطقة عرض النتائج.
- 3. محددات البحث: يمكنك من خلالها تصفية نتائج البحث حسب احتياجاتك البحثية ومتطلبات البحث الخاص بك.
  - أدوات للحفظ والمشاركة والحصول على التوثيق.

| جامعة السلطار قابوس<br>Souttan Qatoos Anibersity                                                                      | 1 information literacy Q<br>Advanced Search                                                                                                    | L                       | ibrary Links 👻 | Sign In    |
|----------------------------------------------------------------------------------------------------|----------------------------------------------------------------------------------------------------|-------------------------|----------------|------------|
| Sultan Qaboos University Libraries                                                                                    |                                                                                                    |                         | *1             | My Items ( |
| Current Search<br>Keep selections for subsequent<br>searches                                                          | We expanded your search to include related terms. Only search for information literacy.                                                                                                    |                         |                |            |
| X Downloadable Article<br>Reset<br>Refine This Search                                                                 | Information literacy of managers: models and factors     by Vladimír Bolek, Mojmír Kokles, Anita Romanová, Michal Zelina     leð Downloadable Article 2018   & Peer-reviewed   No other editions or formats                                                                          |                         | 2              |            |
| Sort by<br>Best Match •<br>Group related editions<br>Expand search with related terms                                 | Journal: Journal of Business Economics and Management v19 (2018) Participation in the information society means faster communication, development of new ideas, more creative ideas and education in information society is a r Read More Held by Sultan Qaboos University Libraries | i terms of lifelong lea | arning. The    |            |
| <ul> <li>Publication Year</li> <li>All</li> <li>Last 5 Years</li> <li>Last 10 Years</li> </ul>                        | View full text (2*                                                                                                    | 🔓 Cite 🗞 Link           | M Email ☆ Sav  | IVe        |
| Last 25 Years Custom Year Range From Through Apply Year Range                                                         | 2. Information Literacy in Indian Schools: Trends and Developments<br>by Veeresh B Hanchinal, Vidya V Hanchinal                                                                                                    | more significant the    | n ever as      |            |
| Held By Library     Libraries Worldwide     Sultan Qaboos University Libraries     College of Art and Social Sciences | Held by Sultan Qaboos University Libraries                                                                                                    |                         |                |            |
| College of Economics and Political<br>Science Library                                                                 |                                                                                                    | 🗯 Cite 🗞 Link           | 🔄 Email 🏠 Sav  | ive        |
| College of Education Library<br>Main Library                                                                          | 3. INFORMATION LITERACY: LEARNING TO LEARN AND TEACHER TRAINING                                                                                                    |                         |                |            |
| Show More                                                                                                    | B Downloadable Article 2008   ▲ Peer-reviewed   No other editions or formats                                                                                                    |                         | Send Feed      | dback      |

### Get your resource:

- 1. You can limit your search in a specific library.
- 2. Select the source type you prefer, whether printed or electronic.
- 3. For printed resources, you will get the call number, in which library, and whether the source is available or checked out, and for the electronic you will get a link to the database which you can seek to get the PDF often.

#### الحصول على المصدر:

- للمصادر المطبوعة يمكنك اقتصار البحث على مكتبة معينة بذاتها.
  - حدد نوع المصدر الذي ترغب به سواءً مطبوع أو إلكتروني.
- ٤. للمصادر المطبوعة سيظهر لك رقم الطلب وفي أي مكتبة وما إذا كان المصدر متاح أم معار، وللإلكتروني ستجد رابط قاعدة البيانات التي تتيح المصدر ومن خلالها يمكنك الوصول للنص

الكامل مع إمكانية تنزيله كـ PDF غالباً.

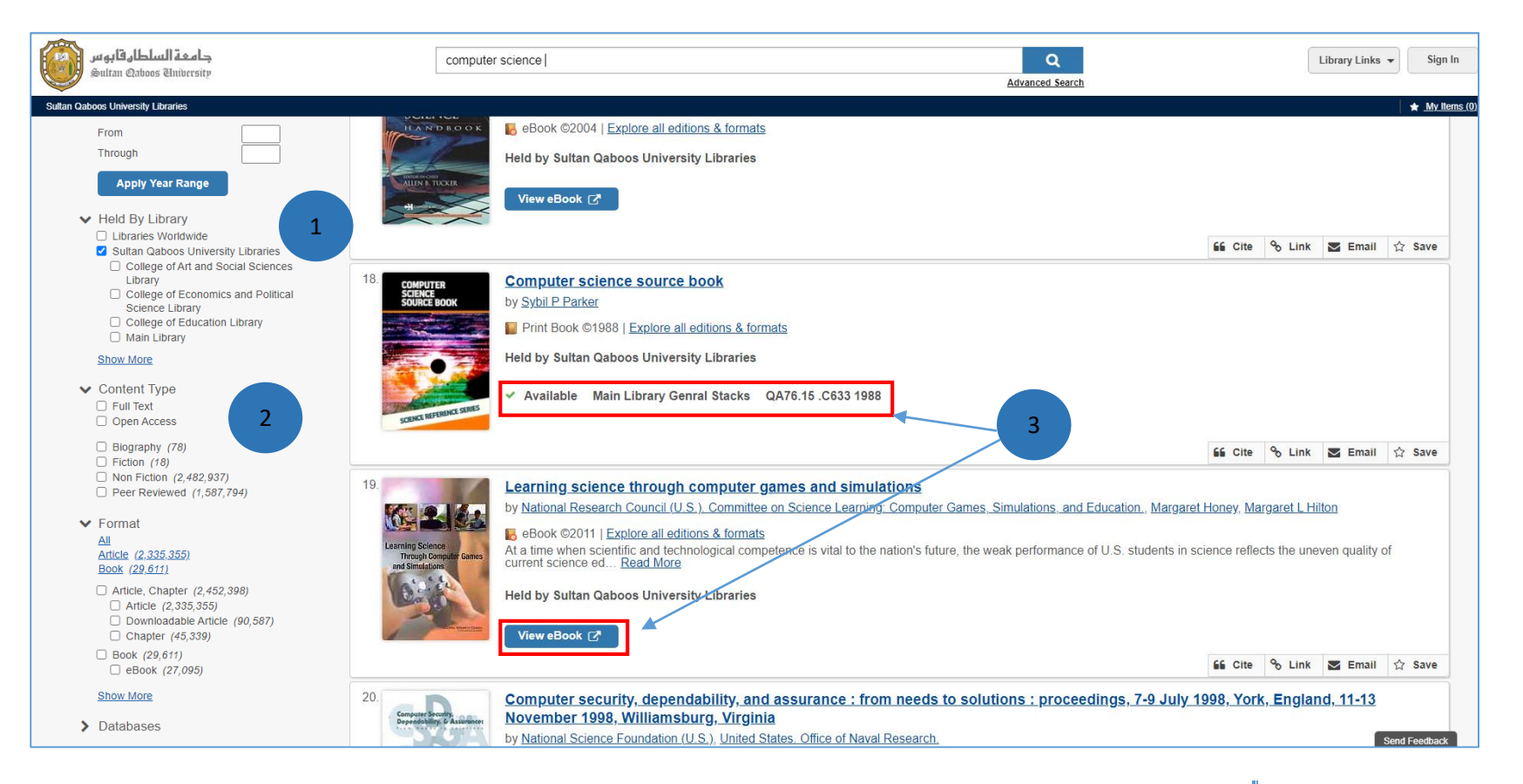

### **Off-Campus Access:**

- 1. From SQU libraries website click on Off campus Access.
- 2. Enter you SQU email & password.
- 3. Enter your search terms in the search box or click on SQU Single Search.

### الوصول من خارج الحرم الجامعي:

من صفحة مكتبات جامعة السلطان قابوس انقر على أيقونة الدخول

من خارج الحرم الجامعي.

- أدخل بريدك الجامعي وكلمة المرور الخاصة بك.
- أدخل مفردات البحث في مربع البحث بالصفحة أو انقر على أيقونة محرك البحث الموحد.

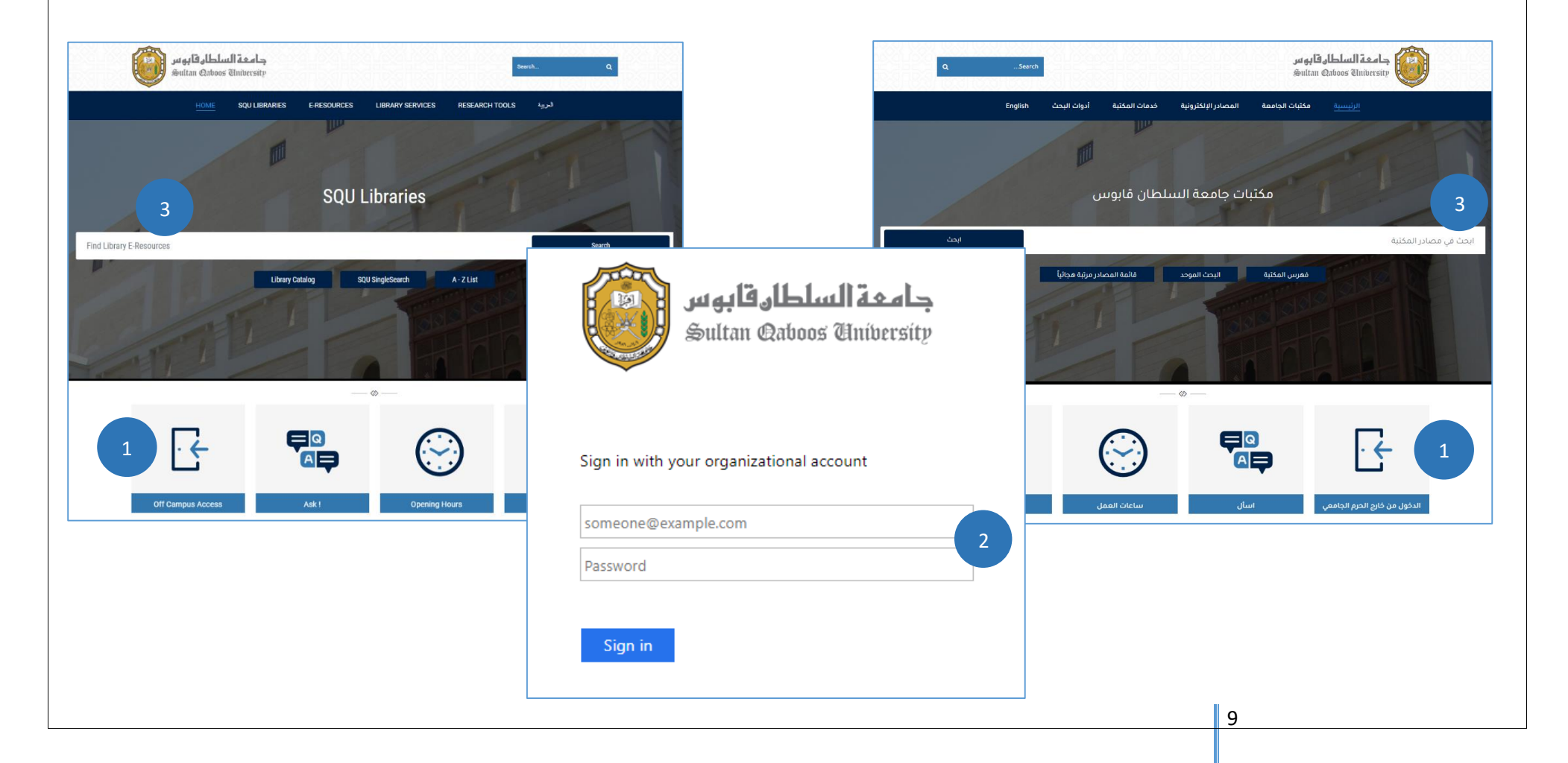

# **Contact us:**

Electronic Information Resources Department staff are available to assist you with your questions and inquiries. You can contact them by:

Tel: (+968) 2414-5614

During: 7:30 AM to 2:30 PM

E-mail: e.resources@squ.edu.om

# کن علی تواصل:

يمكنك التواصل مع أخصائي مصادر المعلومات الإلكترونية للإجابة عن الأسئلة والاستفسارات عن طريق: هاتف: 4968-2414 968+ الفترة: 7:30 صباحاً حتى 2:30 مساءً البريد الإلكتروني: e.resources@squ.edu.om